Klik på Geocaching.com access Og vælg Publish logs...

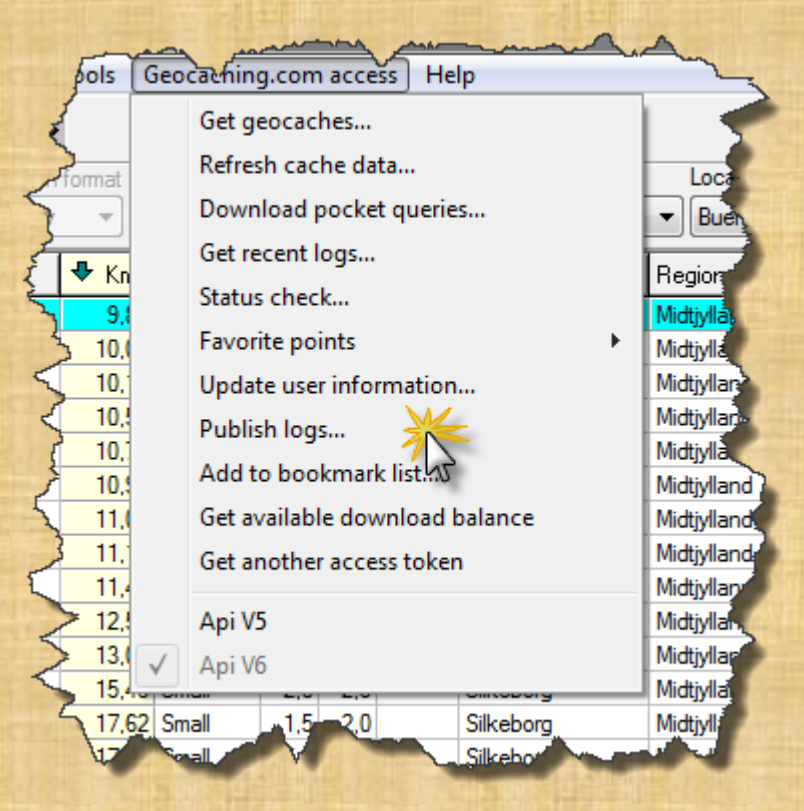

Lav Settings som her.

Flueben i "Delete file after fetch" Kan fjernes indtil man bliver fortrolig med det.

| Log Settings                                                                      |                     |                    |          |            |              |
|-----------------------------------------------------------------------------------|---------------------|--------------------|----------|------------|--------------|
| General option           General option           V Automatically apply templates | ow only unpublished |                    |          |            |              |
| Macro to run for each log                                                         |                     |                    |          |            |              |
| Macro to run after all logs                                                       |                     |                    |          |            |              |
| Fetch from Gpsr/File                                                              |                     |                    | <b></b>  |            |              |
| Copy field notes to GSAK user notes                                               | 🔽 Delete            | e file after fetch | +01:00   | Time zone  |              |
| Copy rield notes to GSAN log section                                              | M Archiv            | е/раскир піе       | 📝 Ignore | ogs before | 17-03-2012 1 |
| FTF text                                                                          |                     |                    |          |            |              |
|                                                                                   |                     |                    |          |            |              |
| Settings                                                                          |                     |                    |          |            |              |
| Last active                                                                       |                     |                    |          | 💌 🔚 Save   | e 🗍 🗑 Delete |
|                                                                                   |                     |                    |          |            |              |
|                                                                                   |                     |                    |          |            |              |
|                                                                                   |                     |                    |          |            |              |
|                                                                                   |                     |                    |          |            |              |
|                                                                                   |                     |                    |          |            |              |
|                                                                                   |                     |                    |          |            |              |
|                                                                                   |                     |                    |          |            |              |
| 🖌 Publish all                                                                     | Publish selected    | Templates          | 🛛 🗶 Exi  | 2          | Help         |
|                                                                                   |                     |                    |          |            |              |

Klik tilbage på logs

Højre klik i det hvide felt, vælg fetch – From GPSr

| Cod  | e Name          |                                  |                                                    | Seq      | Log type       | Date/Time         | Zone    | Published |
|------|-----------------|----------------------------------|----------------------------------------------------|----------|----------------|-------------------|---------|-----------|
| ove  |                 |                                  |                                                    |          |                |                   |         |           |
|      |                 | N                                | o unpublished logs                                 | found    |                |                   |         |           |
| ove  | To pop          | ulate the grid with log entires  | , right mouse click in thi                         | s area a | and select "Fe | etch":            |         |           |
| one  | From<br>This or | filter - Make sure you have fi   | irst set a filter of the ca<br>d with these caches | iches yo | ou would like  | to publish logs f | for.    |           |
|      | From            | GPSr - This option will attemn   | Fetch                                              |          | •              | From GPSr         | M       |           |
| dit  | Cacher          | notes.txt file                   | Delete                                             |          |                | From filter       | 13      |           |
| lete | From            | file - This option will prompt y | Edit                                               |          |                | From file         |         |           |
|      | compa           | Right Click                      | Reapply templ                                      | ates     |                | From curren       | t cache |           |
|      |                 |                                  |                                                    |          |                |                   |         |           |
|      |                 | 43                               |                                                    |          |                |                   |         |           |
|      |                 |                                  |                                                    |          |                |                   |         |           |
|      |                 |                                  |                                                    |          |                |                   |         |           |
|      | [               | O Find novt                      | Find provinue                                      | RA LG-   |                |                   |         |           |

Caches markeret som fundet i GPSr bliver indlæst.

Vælg edit for at lave din log

| .ogs   Settings |         |                                  |         |             |                     |        |           |
|-----------------|---------|----------------------------------|---------|-------------|---------------------|--------|-----------|
|                 |         |                                  |         | <b>20</b> 1 |                     |        |           |
|                 | Code    | Name                             | Seq     | Log type    | Date/Time           | Zone   | Published |
| A Mouro         | GC3BARV | Geo'dav Gsak begynder kursus 1.0 | 880     | Attended    | 2012-02-22 17:45:00 | +01:00 | No        |
| T MOVE          |         |                                  |         |             |                     |        |           |
| 🗣 Move          |         |                                  |         |             |                     |        |           |
|                 |         |                                  |         |             |                     |        |           |
| 👌 Clone         |         |                                  |         |             |                     |        |           |
| Tabi E de 🌺     |         |                                  |         |             |                     |        |           |
|                 |         |                                  |         |             |                     |        |           |
| 📆 Delete        |         |                                  |         |             |                     |        |           |
|                 |         |                                  |         |             |                     |        |           |
|                 |         |                                  |         |             |                     |        |           |
|                 |         |                                  |         |             |                     |        |           |
|                 |         |                                  |         |             |                     |        |           |
|                 |         |                                  |         |             |                     |        |           |
|                 |         |                                  |         |             |                     |        |           |
|                 |         | Find next                        | revious | 🛛 🔛 Highli  | ight 📄 🗖 Match case |        |           |
|                 |         |                                  |         |             |                     |        |           |

Tjek at din fund dato passer. I det hvide felt kan du skrive din log. På knapperne i bunden kan du vælge næste eller forrige hvis du vil logge flere cacher. Det er også muligt at logge TB og Coins. Vælg OK når du er færdig.

|                                                                                                    | Wavnoint Name                                                          | Kms Container Diff Tern Usort                                                                                                    | Kommune          | Begion                     | Smart Name                      | Placed By Loos                                                                                                    | Placed Last I                                      | og Last GPX DNF Date FT Found by                                                                                                    | ne Last Found              |
|----------------------------------------------------------------------------------------------------|------------------------------------------------------------------------|----------------------------------------------------------------------------------------------------|------------------|----------------------------|---------------------------------|----------------------------------------------------------------------------------------------------|----------------------------------------------------|----------------------------------------------------------------------------------------------------|----------------------------|
| Edit log                                                                                                    | GC3BARV: Geo'dav Gsak begynder kursu<br>Attended → Sequence 880        | us 1.0<br>■ Add favorite point □Coc                                                                                                    | ordinates        |                            |                                 | CC3BARV (=) Geo'da                                                                                                    | ıv Gsak                                            | Show Map                                                                                                    |                            |
| Log date/time                                                                                                    | 22-02-2012 17:45:00 🚔 🕞 Time zone 💽                                    | 01:00 V First to find                                                                                                    |                  |                            | Ту                              | begynder kursu<br>pe: Event   Size: Not cho<br>  Difficulty: +   1<br>y: Jens K, Multimand og                                                         | IS 1.0<br>sen EXAMPLE A                            | Logs<br>34 logs: Ø 3 ☑ 16 № 14 ● 1                                                                                                    | -                          |
| 7 Tags (                                                                                                    | * Select a tag to insert at cursor *<br>Logtext Preview 2000<br>%Count |                                                                                                    |                  |                            |                                 | Available Available Available Available Available Available Untry: Denmark   State: I   County: Ikast-Brai Coordinates: N56° 08.6 09.565 UTM 32V E 50 | Status:<br>Midtjylland<br>nde<br>99 E9°<br>19905 N | 14-02-2012 by <u>Astrole</u><br>Detvar en dejlig aften.                                                                                                    |                            |
|                                                                                                    | Skriv din log her                                                      |                                                                                                    |                  |                            | La                              | 6222227<br>ast updated: 22-02-2012  <br>0                                                                                                    | Fav points:                                        | Tak for en hyggelig aften, der komm<br>altid lidt guldkorn frem sådan en aft                                                                                                    | ner jo<br>en.              |
| P         Image: Check           P         Image: Check           P         Image: Check           P         Image: Check           P         Image: Check           P         Image: Check           P         Image: Check |                                                                        |                                                                                                    |                  |                            |                                 | Geo                                                                                                    | da                                                 | <b>10</b> 07-02-2012 by <u>ps.stierne</u><br>Tak til de 3 initiativtagere til dette e<br>Tak til de øvrige deltager for godt<br>samvær. Vi ser frem til næste event                                             | vent.                      |
| 7         A           7         A           7         Font                                                                                                    |                                                                        |                                                                                                    |                  |                            |                                 | S. A.                                                                                                    |                                                    | 07-02-2012 by <u>llamm</u><br>Tak for en rigtig fin aften med mang<br>informationer og i hyggeligt selvskal<br>må vi så igang med at lege med GS/<br>Vi glæder os allerede til at blive klog<br>på næste event. | je<br>b. Nu<br>AK.<br>jere |
| 7<br>7<br>7<br>7                                                                                                    | DK + Prey + Next III Templates                                         | Hackables                                                                                                    | X Cancel         | ? Help                     | ×                               |                                                                                                    | All Car                                            | 19 07-02-2012 by Jens K<br>Tak for en hyggelig aften!<br>Håber I alle har fået noget ud af det<br>Vi ses igen d. 28/2                                                                                           | ?                          |
|                                                                                                    | AH 29,0 km - En flot fyr<br>Mormor og morfar                           | 21,52         Small         1,5         1,5           21,64         Small         2,0         2,5           21,70         Misson         1,5         1,5 | Viborg<br>Heming | Midtjylland<br>Midtjylland | AH290KmEnFlot<br>MormorOgMorfar | F Ulven 7470 221<br>garfield_24764, 4me2 22                                                                                                    | 16-04-2011 28-01<br>05-11-2011 11-02               | -2012 22-02-2012 26-01-2012                                                                                                    | 03-01-2012<br>11-02-2012   |

| Når du er klar kan<br>du Publish en | 3         | Publish logs<br>Logs Settings          | ]       |           |                  |                     |                 | <u>90</u> 1 |                     |        | ×         |
|-------------------------------------|-----------|----------------------------------------|---------|-----------|------------------|---------------------|-----------------|-------------|---------------------|--------|-----------|
| enkelt eller alle                   | 5         |                                        | Code    | Name      |                  |                     | Se              | Log type    | Date/Time           | Zone   | Published |
| cacher på én gang.                  | - Fire    | <ul> <li>Move</li> <li>Move</li> </ul> | GC3BARV | Geo'dav G | Ssak begynder ku | ırsus 1.0           | 8               | 30 Attended | 2012-02-22 17:45:00 | +01:00 | No        |
| Der kan også                        |           | Clone                                  |         |           |                  |                     |                 |             |                     |        |           |
| ændres pa                           | 2         | ab) Edit                               |         |           |                  |                     |                 |             |                     |        |           |
| rækkefølgen ved at                  | $\square$ | ि Delete                               |         |           |                  |                     |                 |             |                     |        |           |
| flytte cacher op                    | ł         | - Boloco                               |         |           |                  |                     |                 |             |                     |        |           |
| eller ned hvis det                  | øje       |                                        |         |           |                  |                     |                 |             |                     |        |           |
| ønskes.                             | Z         |                                        |         |           |                  |                     |                 |             |                     |        |           |
|                                     |           |                                        |         |           |                  |                     |                 |             |                     |        |           |
|                                     | akke      |                                        |         |           | Fir              | rd <u>n</u> ext 🛛 🕜 | ) Find greviou: | 🛛 🖾 High    | ight Match case     |        |           |
|                                     | and a     |                                        | Publis  | h all     | 🗸 Publish s      | elected             | Temp            | ates        | 🗶 Exit              | 💡 Help |           |